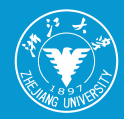

新ジス学国际联合商学院 INTERNATIONAL BUSINESS SCHOOL 71BS

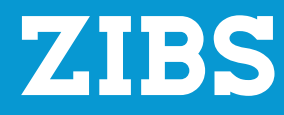

# GUIDE FOR INTERNATIONAL NEW STUDENTS 国际新生入境到校攻略

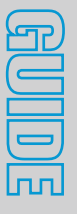

7**TB** 

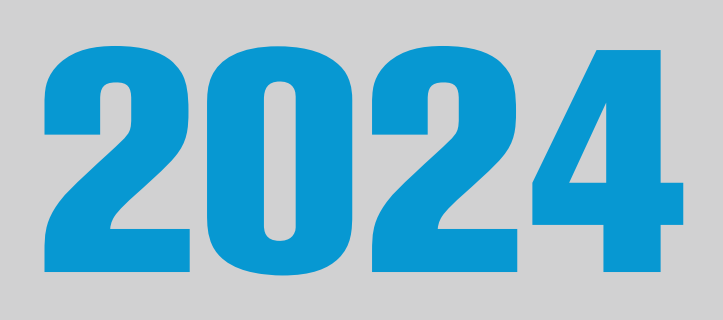

# GUNTENTS 目录

**Timeline Guide** 入境时间线引导 01

> **Guide to Purchasing Insurance** 来华留学保险购买

Campus 居留许可申请

18

手机卡办理

16

21

13

**Guide for Physical Examination** 体检

05

**Annex: Contacts & Useful Applications** 附件:联系方式及常用应用程序

**Guide to Applying for the CN SIM Card** 

**Guide to Applying for the ZJU Electronic Campus Card** 校园电子卡申请

**Guide for Residence Permit Application on HN** 

23

at the second second second second second second second second second second second second second second second

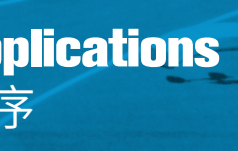

# **Timeline Guide** 入境时间线引导

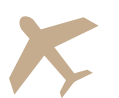

# 抵达中国前

**Before Arrival in China** 

- 购买国际学生来华留学保险 Purchase the international student's insurance (See Page5)
- 取得来华签证 Get a China visa
- 购买飞机票 Book a flight ticket
- 办理中国手机卡(不强制) Get a Chinese SIM card if possible (not compulsory)
- •携带一张国际银行卡和应急现金 Bring an international bank card and enough CNY cash if possible

Tips: Even for students who are granted scholarship. Because from applying Chinese bank card to finally receive the scholarship it will take some time. Thus, making sure you have enough financial support will be very necessary and helpful.

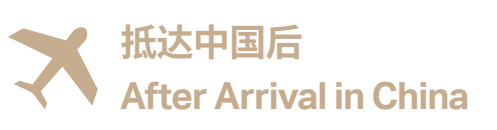

# ● → 抵达国际校区前 **Before coming to International Campus**

- 办理中国手机卡 Get a Chinese SIM card (See Page 16)
- 在手机上安装常用程序 Install necessary apps once you get the SIM card

- 申请浙江大学电子校园卡 Apply for the ZJU Electronic Campus Card (See Page 18)
- 预约并完成体检,取得体检报告 Book and finish physical examination and get the report (See Page 13)

# ② → 如何到达国际校区

- •地址:浙江省海宁市海州东路 718 号 Address: 718 East Haizhou Rd., Haining, Zhejiang
- 扫描获取国际校区地图 Scan the QR code for International Campus Map

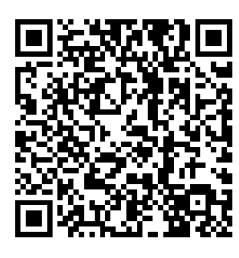

• 扫描获取公共交通到达指引

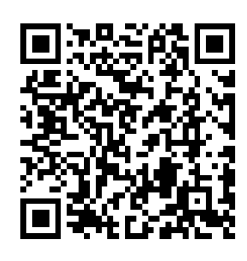

- After arrival at International Campus
  - 书院多功能厅报到注册 Registration & Check-in at the Residential College on Sept. 4. Residential College (RC) is the dormitory, working hour: 8:30-17:00. Refer to campus map for RC location

Coming to International Campus in Haining (Shuttle Bus/Subway/Train/Taxi)

Refer to Public Transportation Guide on how to arrive at campus

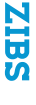

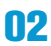

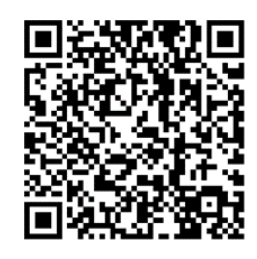

Building No.15(RC 1 Weixue College) Building No.11(RC 2 Guantong College) Building No.12(RC 3 Laitong College)

• 学院报道注册

Registration at ZIBS Main Hall on Sept. 4th 8:30-17:00 Materials Submission Welcome Package Pick-up ZIBS Building: refer to the campus map for Building 3A.

• 到校园警务室登记住宿地址

Report residence address to the iZJU police station. If you live on campus RC, bring passport and 'International Campus, Zhejiang University Dormitory Agreement'(from RC), and report to iZJU police station.

Please check the campus map for Building No. 23 (Gym).

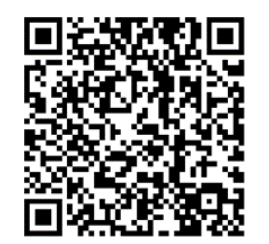

Location: B101, Gym building (South wing) Tel: 0571-87572110 Working hour: 8:30-11:30; 14:00-17:00 workday only

If you live outside campus but within Xiashi Street 硖石街道, bring passport, Rental Agreement, Signed and stamped 'Off-Campus Accommodation Application Form'(from RC) and report to iZJU police station.

However, if you live outside campus and not within Xiashi Street 硖 石街道, you need to report to the police station of that area, there's no need to report to iZJU police station.

• 到校园服务站领取校园卡

Center).

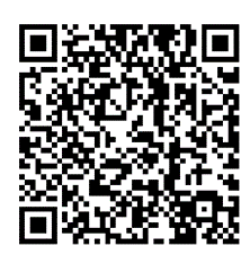

Location: Campus Service Hub (Student Service Center) Working hour: 8:30-17:30

- 准备居留许可相关材料 Prepare Residence Permit Documents (See Page 21)
- •入境 30 天内到出入境管理局办理居留许可

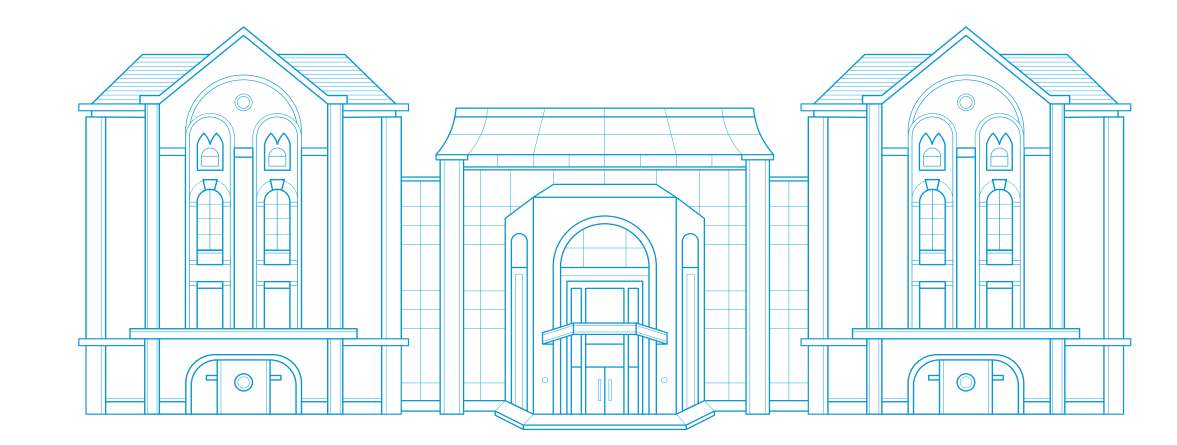

Get campus ID card at the Campus Service Hub (Student Service Center). Please check the campus map for Building No. 16 (Student Service

Go to Haining Exit-Entry Administration Bureau to apply for residence permit within 30 days after your arrival in China (See Page 22)

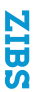

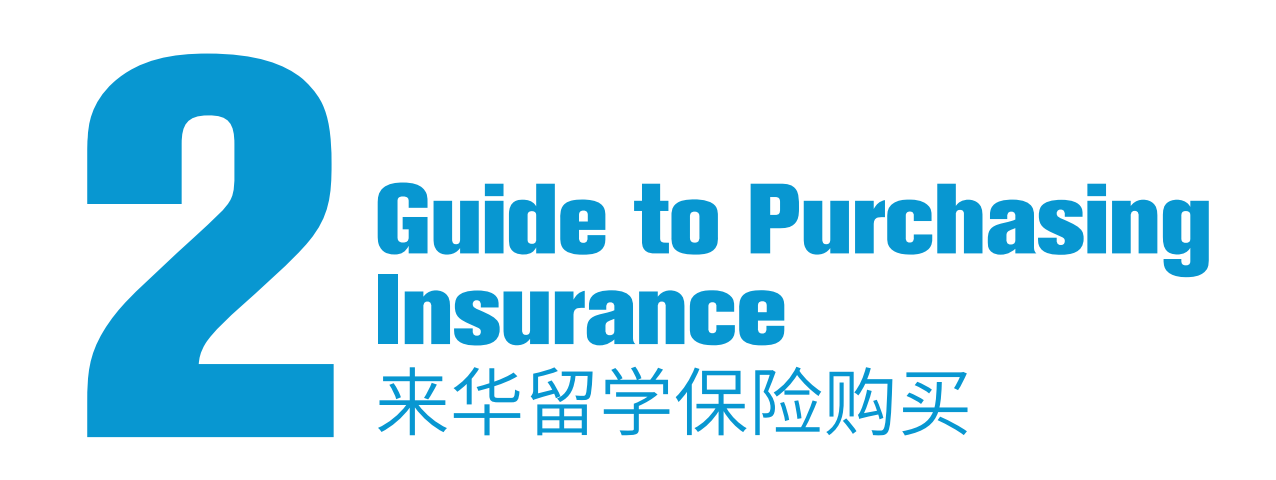

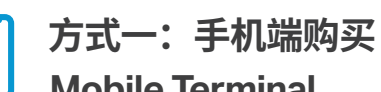

**Mobile Terminal** 

 手机扫描二维码或浏览器访问留学保险网。 Scan the OR code or input www. lxbx.net into your browser.

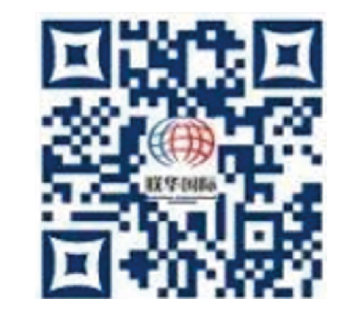

2 进入界面后点击"支付保费"或"立即缴费" After entering the interface, click "Click topay" or "Pay now.

|                                        | <b>M</b>                        |
|----------------------------------------|---------------------------------|
| 7*24小时中英客服电记<br>7*24 HOUR CUSTOMER     | 5 400-810-5119<br>SERVICE PHONE |
| 支付保费                                   | 我的订单                            |
| 来华留学生 支付保险费用入口                         | 查看历史订单                          |
| / ¥                                    |                                 |
| 来华留学生                                  | 保险                              |
| 在华华内疾病、意外门急诊、住院<br>就医报验 住院垫付服务<br>立即激费 | 0                               |

填写"证件号码"和"验证码"登录。 6 Fill in "passport number" and "verification code" tolog in.

请选择就读的学校以及保险方案,点 4 击"保险缴费"。

> Please select your college, confirm insurance packageand clickBuy insurance.

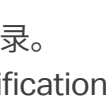

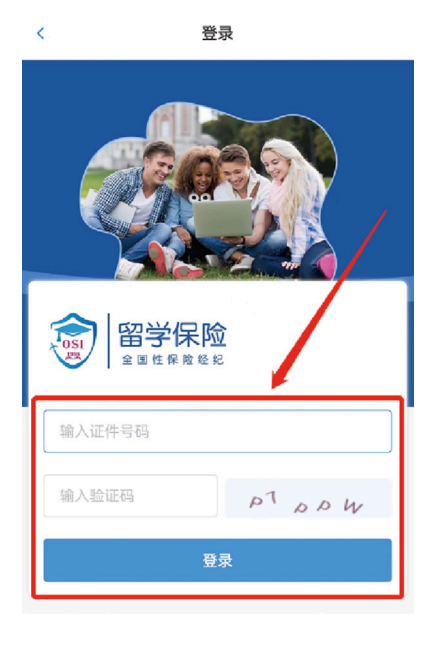

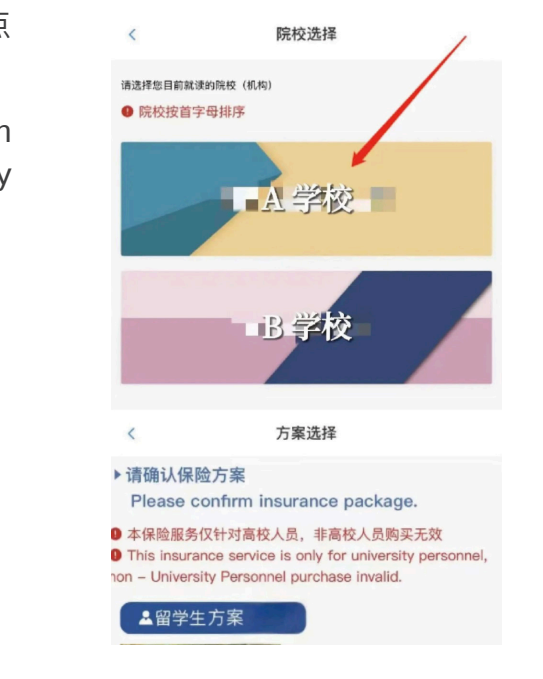

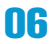

阅读《免责声明》等5项文件全部阅 6 读并点击下一步。

Please read and click all the 5 titles above, and clickto confirm the next.

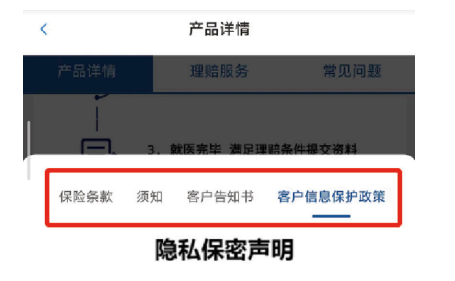

本政策所称"联华国际"是指联华国际保险经纪(北京)股份有限公司

## 于个人信息保护的政策

\*国际的业务是建立在与客户彼此信任的基础之上的,为了向您提供更 《户服务和保险经纪服务,联华国际将通过 http://bbx.net 网站(以下 "网站")收集您的部分信息。为了使您提供的所有信息都能得到机密 联华国际采用下述关于信息保护的政策: 。网站收集信息的范围仅限于那些联华国际认为对了解您的财产需求和3 3所必需的相关资料。 :华国际将对您提供的信息严格保密,除具备下列 形之一外,不会向f 印机构披露您的信息:

确认个人信息,选择保期并确认缴费金额。 Please confirm your information, select the duration of insurance and confirm the payment.

6

(1) 请填写手机号(如有》,点击确认 核对个人信息,如果护照号码有误,可直 接修改;如其他个人信息有误请联系电 话:4008105119进行修改。

If you have chinese mobile phone number, please fill in, at meantime clickand confirm your personal information. If there is error in your passportnumber, you can change it directly. If there is any other error in yourinformation, please contact the insurance company to modify it, contactnumber: 4008105119.

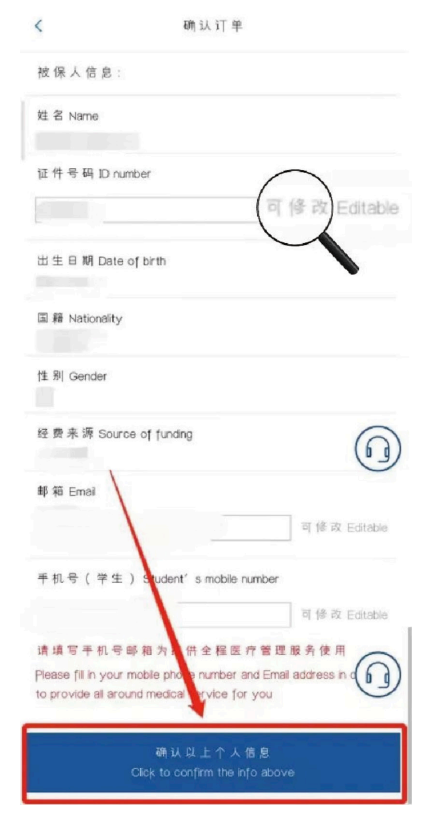

(2) 请选择保险期限,核对保险期间 交费金额,点击立即支付。

Please select the duration of insu confirm duration and payment and cl now.

## 6 进行网上支付时,支付方式有微信、 和银行卡。

During oline payment, you can pay it online byWeChat, Alipay or bank card.

支付成功后可以在"我的订单"中找 A 点击"发送凭证"或"下载凭证"著 凭证。

> After successful completion of pa you can find he order in "My Orde "Send Receipt" or "Download Rec obtain an electronic receipt.

| 并确认                | 保险方案:                                                                                         |    |
|--------------------|-----------------------------------------------------------------------------------------------|----|
|                    | 留学生 A 方案                                                                                      |    |
| irance,<br>lickPay | 保险期限 Duration of insurance:<br>6个月 12个月<br>请选择保险期限<br>Please select the duration of insurance |    |
|                    | 保险期间 Period of insurance:                                                                     |    |
|                    | 2023/08/15至2024-08-14                                                                         | 支付 |
|                    | ак ср                                                                                         |    |

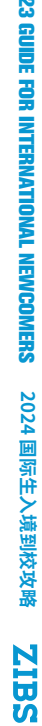

| 5                                 | 211                             |                                                                       |  |
|-----------------------------------|---------------------------------|-----------------------------------------------------------------------|--|
| 商品名称: 留学                          | <                               | 支付                                                                    |  |
| 订单日期: 2003<br>订单号码: 6123<br>订单金额: | 商品名称:留学<br>订单日期: 加加<br>订单号码: 西部 | <                                                                     |  |
| 选择支付方式                            | 订单金额:                           | (7年日期: 2002-00-00 至 2002-00-0<br>(7年号码: 0000000000-04-045000000000000 |  |
| S 彩信支付                            | 选择支付方式                          | 订单金额:                                                                 |  |
|                                   | 🛃 支付宝支(                         | 选择支付方式                                                                |  |
|                                   |                                 | 😂 徽信支付                                                                |  |
|                                   |                                 | 🛃 支付重支付                                                               |  |
|                                   |                                 | MASTER/VISA/JCB                                                       |  |
|                                   |                                 |                                                                       |  |
|                                   |                                 |                                                                       |  |

| え到订单,<br>获取电子                      | 支付成功!                                   |
|------------------------------------|-----------------------------------------|
| ayment,<br>er", click<br>ceipt" to | 订单编号:<br>支付时间:<br>支付金級:<br>保险期间:<br>邮箱: |
|                                    | 查看订单 爱这凭证 下载凭证                          |

08

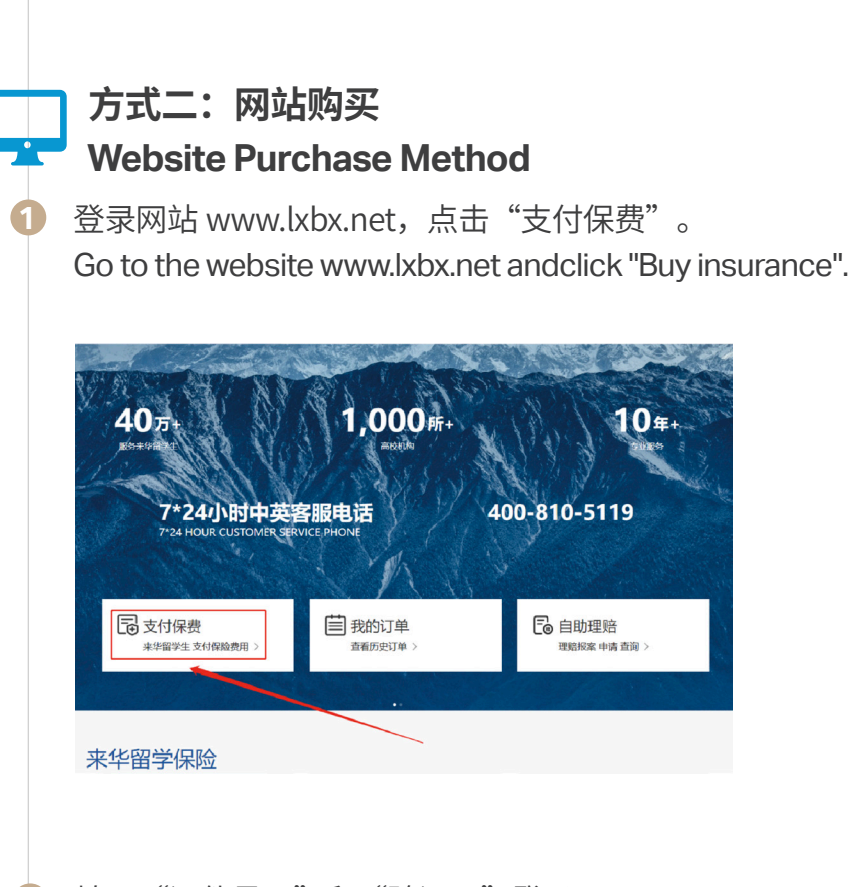

2 填写"证件号码"和"验证码"登录。 Fillin"passportnumber'and"verification code" to log in.

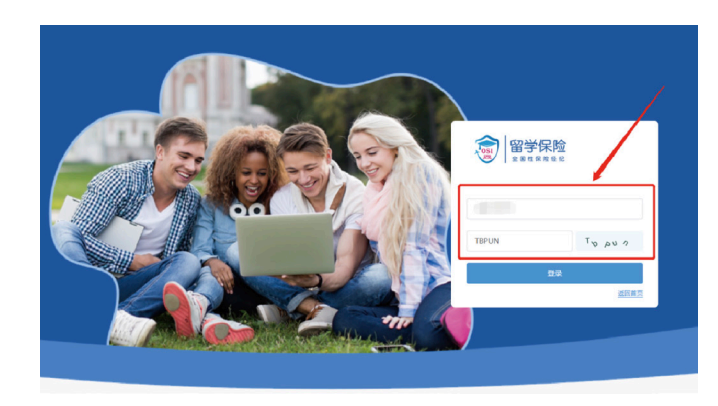

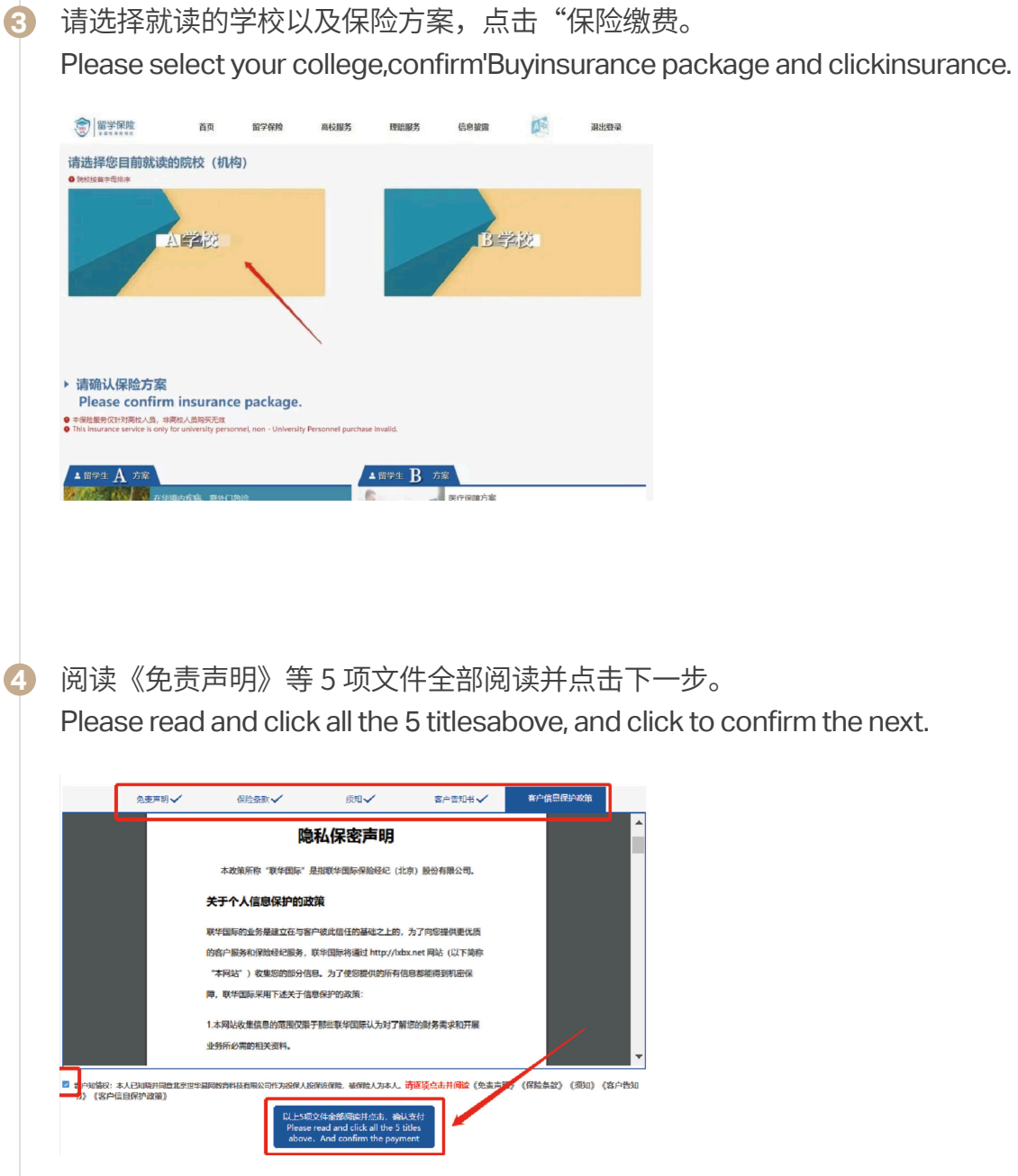

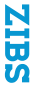

### 确认个人信息,选择保期并确认缴费金额。 6

Pleaseinformation, confirm yourselect the duration of insurance and confirm the payment.

(1) 请填写手机号 (如有),点击确认核对个人信息,如果护照号码有误, 可直接修改;如其他个人信息有误请联系电话:4008105119进行修改。

If you have chinese mobile phone number, please fill in, atmeantime click and confirm your personal information. If there is error in your passport number, you can change itdirectly. If there is any other error in your information.please contact the insurance company to modify it, contactnber: 4008105119.

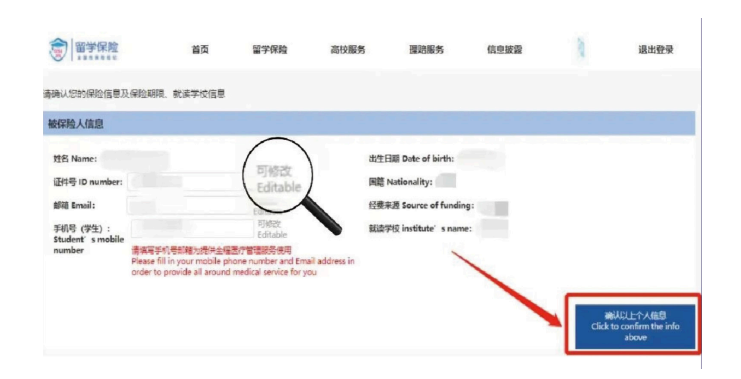

(2) 请选择保险期限,核对保险期间并确认交费金额,点击下一步。 Please select the duration of insurance, confirm durationand payment and click'next'.

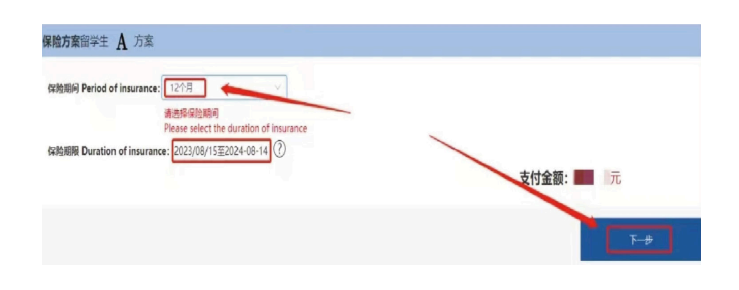

### 进行网上支付时,支付方式有微信、支付宝和银行卡。 6 During oline payment, you canpay it online by WeChat, Alipay orbank card.

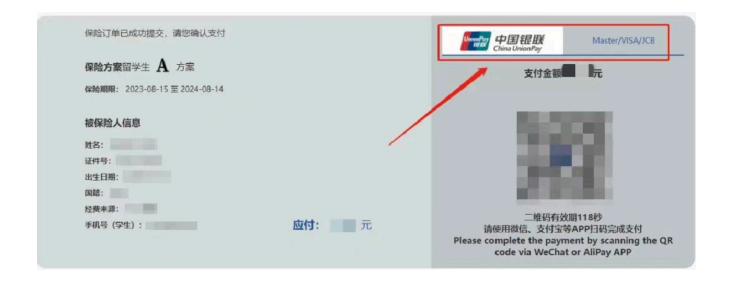

支付成功后可以点击"发送凭证"或"下载凭证"获取电子凭证。 7 Download Receipt"obtainantoelectronic receipt.

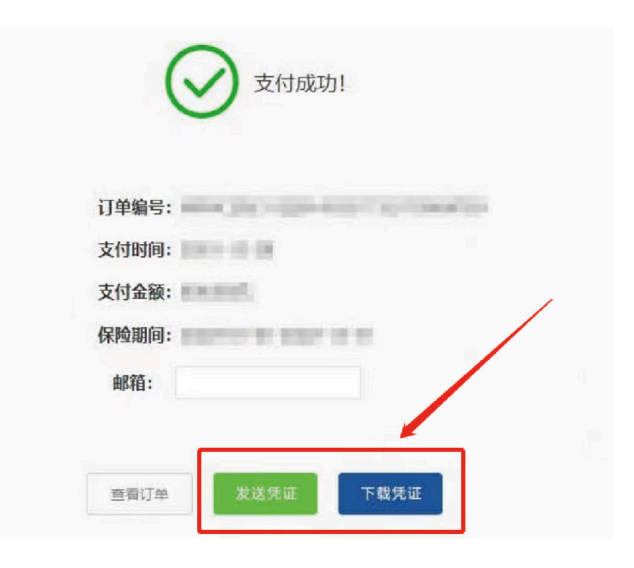

After successful completion of payment.click "Send Receipt" youcanor"

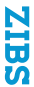

# Guide for Physical Examination 体检

## 体检 Physical Examination

International student who will study for more than 6 months should take a physical examination at local International Travel Healthcare Center (ITHC). Those who have taken the physical examination in other places and hold a "Physical Examination Record for Foreigners" should go to ITHC to have it verified. Materials for verification are as follows: "Physical Examination Record for Foreigners"; original chest radiograph; original test reports of syphilis, HIV, Hepatitis B and Hepatitis C (English version only).

New students can apply for residence permits after they obtain a "Certificate of Health Examination for International Traveller" or "Certificate of Verification for Physical Examination Record For Foreigner or Overseas Chinese" issued by Entry-Exit Inspection and Quarantine Bureau of the People's Republic of China.

New students who have obtained a valid "International Certificate of Health Examination for International Traveller" or "Certificate of Verification for Physical Examination Record for Foreigner or Overseas Chinese" issued by Entry-Exit Inspection and Quarantine Bureau of the People's Republic of China or those who already hold residence permit do not need to take the physical examination at local ITHC.

## 注意事项 Notes

Working Hour: 8:00-11:00 Monday to Friday, keep an empty stomach in the morning on the day of physical examination; Address: No. 2, Wensan Road, Hangzhou, Tel: 0571-87852410; *Please scan the QR code to find its exact location on the A-Map.* 

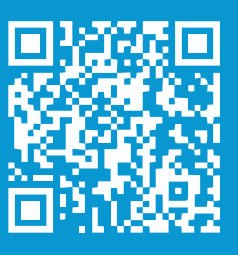

Photos: 2 2-inch ID photos with white background (name written on the back);

Cost: 390 yuan / person, please prepare cash in advance or pay through WeChat Alipay;

Result: In the afternoon period of 3 working days from the date of physical examination, collect the results at the reception hall on the first floor or handle the mailing of the physical examination results on the day of the examination;

## 预约 WeChat Appointment

Before the physical examination, you need to make an appointment online in advance, search for "Hangzhou International Travel Health Care Center" (杭州国际旅行卫生保健中心) on WeChat.

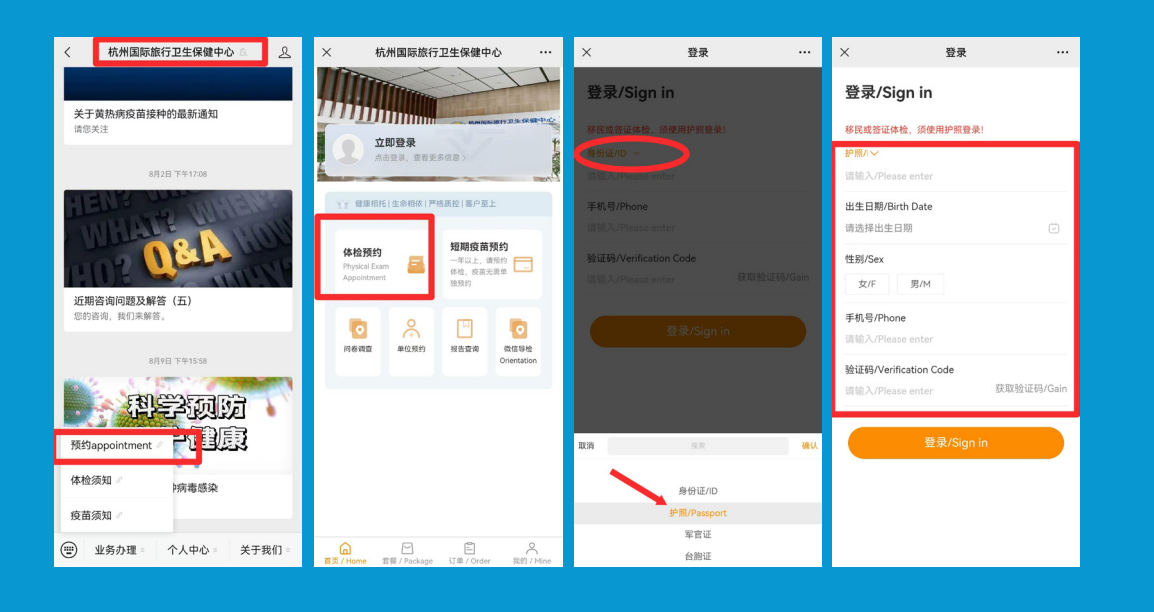

*Tips: The above are for your reference, please refer to the current* requirements of Hangzhou International Travel Health Care Center.

When you enter 登录 /Sign in page, click "身份 ID" to change for "护照 Passport".

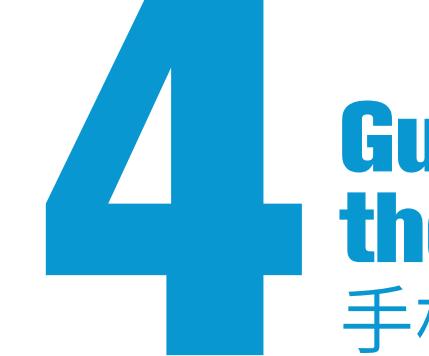

手机卡办理

国际学生可在中国境内任何营业厅办理中国手机卡,带上护照即可。 In China, international students can apply for a Chinese SIM card in person at any of the on-campus or off-campus telecom store with passport.

## 办理中国手机卡 Get a Chinese SIM card

• 在国际校区办理手机卡 Get a Chinese SIM card on campus outside campus stores.

地址:浙江大学海宁国际校区中国移动营业厅(瑞幸咖啡楼上) Working hour 9:00--17:00 Scan the following code for location

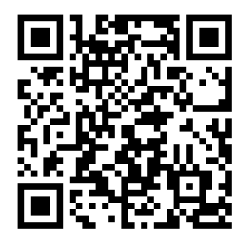

Following is their WeChat account:

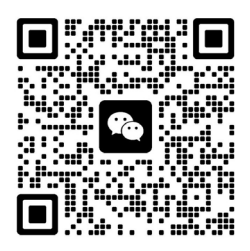

# **Guide to Applying for the CN SIM Card**

In International campus, there's one China Mobile store near the Bell Tower, Luckin Coffee second floor. The price is said to be cheaper compared with

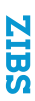

## • 在海宁市办理手机卡

Or you can get one in Haining City Bring your passport and go to any telecom store to get a SIM card. In Haining city, here's one store suggested for China Mobile store.

地址:海宁市海昌南路 345 号移动总厅 Working hour 8:00--20:00 Scan the following code for location

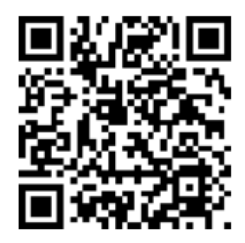

• 在手机上安装常用程序 Install necessary apps on your cellphone In China, following apps are often used for daily life. You're strongly recommended to install them on your cellphone.

# **Useful Applications**

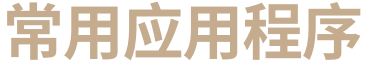

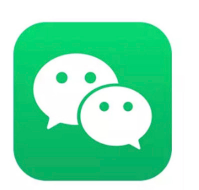

**WeChat** 

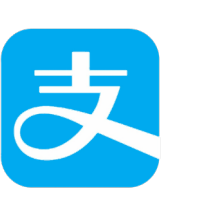

Alipay

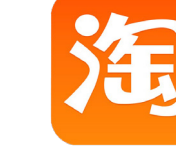

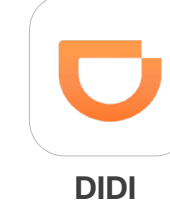

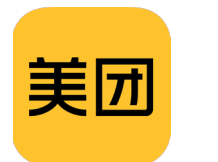

MeiTuan

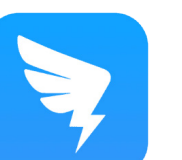

DingTalk

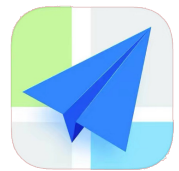

TaoBao

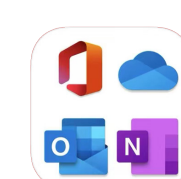

A-Map

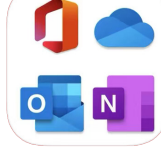

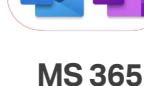

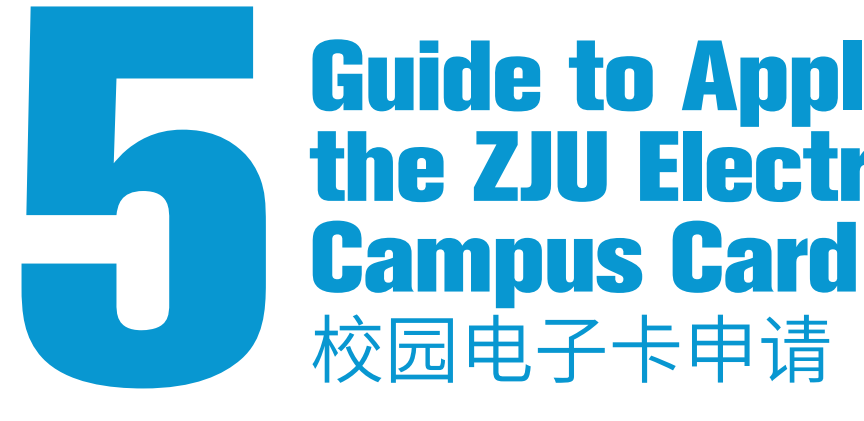

一、下载"浙大钉"

请每位新生扫描下图"浙大钉"二维码下载 APP,并使用在招生系统个人 申请账号中"新生通"模块确认的本人手机号码注册"浙大钉" APP 并登录。 在收到"浙大钉"邀请信息后,请点击确认,加入"浙大钉"(钉钉账号 界面下方有求是鹰标志)。

1. Download "ZJU Ding Talk"

Every new student should scan the following QR code to download the APP of ZJU Dingtalk, and register using your mobile phone number (the number that is confirmed in the "Freshmen Gateway" of the admission system). Confirm your account in the ZJU Dingtalk (There is a Qiushi Eagle logo on the page) when you get the invite message.

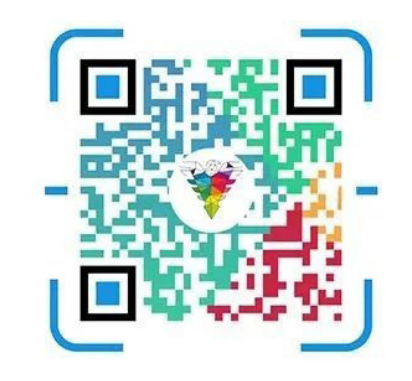

二、登录浙江大学工作台 如未出现,点击左上角箭头位置切换至"浙江大学"。

# **Guide to Applying for the ZJU Electronic**

进入"浙大钉"APP,点击底部中间"求是鹰"标识,首次登录会跳转浙 江大学统一身份认证登录页面,请使用浙江大学统一身份认证用户名和初 始密码登录(用户名:学号,密码: zju+护照号码后四位,例如:zju1065), IBS

## 2. Log onto ZJU Interface

Enter "ZJU Ding Talk" and click the emblem of "Qiushi Eagle" at the bottom. As your first logon, it should lead to the page of "ZJU Unified Identity Authentication" where you could log on (username: student ID number; password: zju + last 4 digits of your passport number, eg.: zju1065); if not, click the arrow button at the upper left corner and choose "浙江大学" (Zhejiang University).

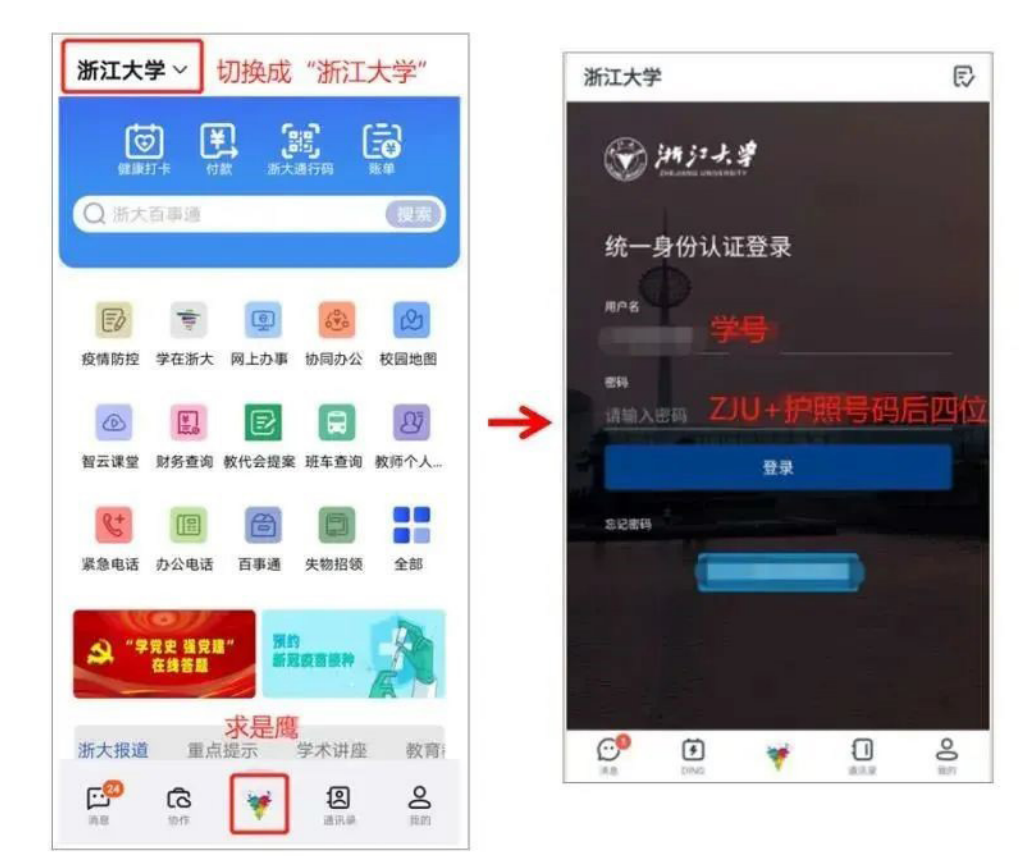

# 3. Apply for the ZJU Blue Code

Click the "ZJU Pass Code" option on the Zhejiang University interface, then click the gray box to get the Blue Code automatically. The Blue Code of ZJU is the identity symbol of ZJU students and staff, and can be used for campus access.

![](_page_11_Figure_5.jpeg)

# 三、申请浙大通行码

在浙江大学工作台点击"浙大通行码"选项,进入后点击灰色方框,即可 自动获取蓝码。浙大蓝码是浙大学生及教职工的身份象征,可用于校园通 行出入。

20

# **Guide for Residence Permit Application on HN Campus** 居留许可申请

New 2024 International students need to collect the following documents and then go to Exit-Entry Administration Brigade of Haining Public Security Bureau to apply for residence permit.

# 居留证件办理所需文件列表

List of Documents Required for Residence Permit Application (X1/X2 visa to study residence) 1.Valid Passport 2. Original Admission Notice 3. Original Form JW201/202 4. Registration form of residence for visitors from overseas (from Police Station) 5. Physical Examination Record Form for Overseas Personnel (from Physical Examination) 6.One 2-inch Photo with White Background 7.Residence permit application form 8. Letter of Application for Visa and Residence Permit for International Students of Zhejiang University (online application) 9.Letter of guarantee (Original Copy) Required for Minors only

## Tips:

1. For the first application for a study residence permit, please provide a copy of the admission notice, a copy of homepage of passport, a copy of visa page, and a copy of the entry stamp page.

2. For Item 7 and 9, refer to campus website link to download: https://www.intl.zju.edu.cn/en/node/17013

学生签证、居留许可申请函(线上申请) (Online application)

![](_page_12_Picture_8.jpeg)

# 海宁市公安局出入境管理大队 Bureau

地址:海宁市水月亭东路 500 号鹃湖科技园 8 幢潮城英才之家一楼 Address: First floor of Chaocheng elite home, Juanhu Lake Science Park 8, 500# Shuiyueting East Road, Haining Tel: 0573-87233107 Working hours: Monday to Friday (Excluding statutory holidays) 8:30-12:00: 14:00-16:30

Scan the code to find the location.

![](_page_12_Picture_12.jpeg)

Tips: When applying for residence permit for the first time or again, photo collection is required. Please wear a dark coat on the day you apply for residence permit.

![](_page_12_Figure_14.jpeg)

# Letter of Application for Visa and Residence Permit for International Students of Zhejiang University

# Exit-Entry Administration Brigade of Haining Public Security

![](_page_12_Picture_22.jpeg)

![](_page_12_Picture_23.jpeg)

![](_page_13_Picture_0.jpeg)

# 联系方式

# 校园服务 Campus Services

- 校园服务中心 Campus Service Center (CSC): 0571-87572114
- IT 服务中心 IT Service Center (ITS): 0571-87572669
- 校园移动营业厅 China Mobile store on campus: 18868333258
- 24 小时求助 24H Help: 0573-87572119
- 24 小时急救 24H Medical Emergency: 0573-87572120
- 校医院 Campus Clinic: 0573-87572235
- 校园餐饮中心 Campus Dining Center: 0573-87572777

# 校区行政 Campus Administration

- 蒋老师(校区学生事务部) Ms. Jiang (iZJU campus Student Affairs) : 0571-87572295
- 车老师(校区书院管理) Ms. Che (Residential College Affairs) : 0571-87572212
- •吴琼(国际校区计财处) Ms. Wu (iZJU campus Financial Affairs): 0571-87572132
- 1号书院
- No.1 Residential College: 0571-87572200
- •2号书院 No.2 Residential College: 0571-87572290
- •3号书院
- No.3 Residential College: 0571-87572300
- •梁老师(ZIBS 国际学生事务) Ms. Anna LIANG (ZIBS International Student Affairs ): 0571-87572998

# 校外机构 External Institutions

- 留学保险公司
- **Student Insurance Company** Phone Number: 4008105119 E-Mail: lxbx@lxbx.net Website: www.lxbx.net
- 中国银行海宁支行 BOC Haining Branch: 0573-87234145
- 中国工商银行(海宁开发区支行) ICBC HN Development Zone Branch: 0573-87093720
- 海宁市出入境管理局 Haining Exit-Entry Administration Bureau: 0573-87233107
- •浙江国际旅行卫生保健中心 Zhejiang International Travel Healthcare Center Phone number: 0571-87852410

![](_page_13_Picture_27.jpeg)

![](_page_13_Picture_33.jpeg)

![](_page_14_Picture_0.jpeg)